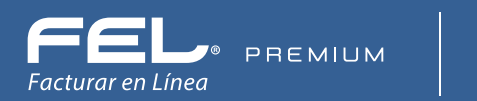

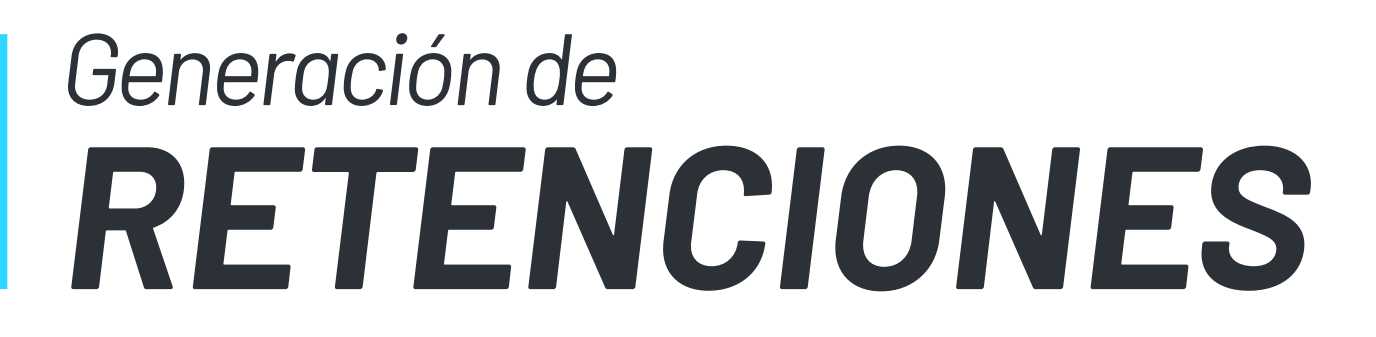

🕒 blikon

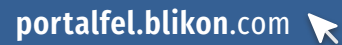

# Índice

| → Introducción                | 3 |
|-------------------------------|---|
| → Generación de Retenciones   | 4 |
| Complementos para Retenciones | 9 |

## Introducción

### Retenciones

En este apartado se puede expresar la información detallada de una retención de impuestos aplicable a cada concepto.

### Constancia de Retenciones

Las constancias de retenciones e información de pagos se expiden en las operaciones en las cuales se informa de la realización de retenciones de impuestos, incluyendo el caso de pagos realizados a residentes para efectos fiscales en el extranjero y las retenciones que se les realicen; este tipo de comprobante no forma parte del Catálogo tipo de comprobante porque éste se genera con el estándar contenido en el rubro II. del Anexo

## Generación de Retenciones

Para empezar a generar su Constancia de Retenciones dé clic en el apartado **"Generar retenciones 2.0"**. Imagen 1

| ſ".           | Documentos 2022 NUEVO                             | ^     | INFORMACIÓN DE CUENTA                                   | AVISOS                                              |                                                                   |  |
|---------------|---------------------------------------------------|-------|---------------------------------------------------------|-----------------------------------------------------|-------------------------------------------------------------------|--|
| $\rightarrow$ | Generar CFDI V4.0                                 | NUEVO |                                                         |                                                     |                                                                   |  |
| $\rightarrow$ | Generar nómina 1.2 V4.0                           | NUEVO | Usuario<br>Sucursal: Principal                          |                                                     |                                                                   |  |
| $\rightarrow$ | Generar complemento pagos 2.0                     | NUEVO | Función: Principal<br>Certificado: Instalado            | Cuando realices alguna con<br>orden de pago, va que | npra, <b>recuerda generar la</b><br>en caso de depósito a cuentas |  |
| →             | Generar retenciones 2.0                           | NUEVO | Expiración de certificado<br>Serie-1<br>Folio actual    | distintas a las marcadas, <b>n</b>                  | o procederá la activación                                         |  |
| 7             | Generar comercio exterior 1.1 V4.0                | NUEVO |                                                         | <u>Más inf</u>                                      | ormación                                                          |  |
| $\rightarrow$ | Generar Carta Porte V4.0                          | NUEVO |                                                         |                                                     |                                                                   |  |
| $\rightarrow$ | Generar Carta Porte con Comercio<br>Exterior V4.0 | NUEVO |                                                         |                                                     | A NUEVO                                                           |  |
| Ø.            | Registros NUEVO                                   | ~     |                                                         |                                                     |                                                                   |  |
| •             | Cancelaciones                                     | ~     | Número de créditos:5000                                 | Sistema Online                                      | Productos                                                         |  |
| Ø             | Herramientas                                      | ~     | Créditos restantes:3701<br>Fecha de vigencia:16/05/2025 | Guía de uso CFDI V4.0                               | Compra tus productos<br>desde el portal de la<br>página           |  |

### Emisor

Seleccione el **"Tipo de retención"** y la **"Clave de la retención"** o información de pagos de acuerdo con el Catálogo 1.-Retenciones contenido en el documento Catálogos del Documento de Retenciones e Información de Pagos. Imagen 2

| * Clave retención: Sin selección | * Fecha: | * Lugar expedición: Código postal del lugar de expedic |
|----------------------------------|----------|--------------------------------------------------------|
|                                  |          |                                                        |
|                                  |          |                                                        |
| MISOR                            |          |                                                        |

IMAGEN 2.

Se puede registrar la descripción por la que se hace la retención e información de pagos únicamente cuando en el campo Clave Retención se haya registrado la clave **"25-Otro tipo de retenciones"** puede conformarse de 1 a 100 caracteres. Imagen 3

| RETENCIONES | Cochar 2022 10 10T06-25-07      Descripción retención: Descripción de la retención | * Lugar expedición: Código postal del lugar de expedición d |
|-------------|------------------------------------------------------------------------------------|-------------------------------------------------------------|
|             |                                                                                    |                                                             |

IMAGEN 3.

También puede relacionar CFDI, para ello active la casilla **"Agregar CFDI's relacionados"** y deberá seleccionar el tipo de relación y colocar el UUID o Folio fiscal correspondiente. Imagen 4

| Folio: 23                                       |   | * Fecha:                   |                                | * Lugar expedición: Código postal del lugar de expedición d |
|-------------------------------------------------|---|----------------------------|--------------------------------|-------------------------------------------------------------|
| * Clave retención: 25-Otro tipo de retenciones. |   | Descripción retención: Des | scripción de la retención      |                                                             |
| * TIpo relación: Sin selección                  | ~ | * UUID: 012                | 234567-89AB-CDEF-0123-456789AI |                                                             |

### Receptor

En este apartado se debe expresar la información del contribuyente receptor del CFDI que ampara retenciones e información de pagos.

Registre la nacionalidad del receptor del CFDI, el cual acepta únicamente los valores "**Nacional o Extranjero**". Imagen 5

| * Nacionalidad: | Sin Selección 🗸 🗸 | Búsqueda de cliente: Criterio de búsqueda |
|-----------------|-------------------|-------------------------------------------|
|                 | Sin Selección     |                                           |
|                 | Nacional          |                                           |
|                 | Extranjero        |                                           |

#### Nacional

En el caso de seleccionar **"Nacional"** (Nacionalidad Mexicana), realice la búsqueda de los clientes registrados, ingrese el nombre o RFC del cliente y realice la selección. **Imagen 6** 

Nota: Recuerde que previamente realizó un registro de clientes en el apartado "Clientes", en caso de no tener ningún cliente registrado puede completar los campos directamente en esta sección.

| * Nacionalidad:     | Nacional                   | ~        | Búsqueda de cliente: | empresa de prueba                               |                    |  |
|---------------------|----------------------------|----------|----------------------|-------------------------------------------------|--------------------|--|
| * RFC:              | AAAA010203AAA              |          | * Razón social:      | EMPRESA DE PRUEBA INC. XAXX010101000 EMPRESA DE | AAAA010203MPLBCD11 |  |
| * Domicilio fiscal: | Código postal del domicili | o fiscal |                      | PRUEBA INC.                                     |                    |  |

Si no tiene alguno registrado, deberá colocar sus datos como son RFC, Razón social y Domicilio Fiscal; todos deben coincidir con la constancia fiscal más actual.

#### Extranjero

En el caso de seleccionar **"Extranjero"** (residente en el extranjero) realice la búsqueda de los clientes registrados, ingrese el nombre o RFC del cliente y realice la selección. Imagen 7

En caso de no tener ningún cliente registrado debe completar el campo Denominación o Razón social directamente en esta sección, se puede capturar el número de registro de identificación fiscal el cual puede conformarse de 1 a 20 caracteres.

|                 |                         |             |                      |                          | 1 |  |
|-----------------|-------------------------|-------------|----------------------|--------------------------|---|--|
| * Nacionalidad: | Extranjero              | ~           | Búsqueda de cliente: | Criterio de búsqueda     | < |  |
| Registro de     | No. de registro de ider | ntificación | * Denominación:      | Denominación o Razón soc |   |  |
| identificación: |                         |             |                      |                          |   |  |

IMAGEN 7.

#### Periodo

En este apartado se debe expresar el periodo del Comprobante que ampara retenciones e información de pagos. Seleccione el año fiscal, mes inicial y final correspondientes. **Imagen 8** 

| ERIODO              |               |   |                                |                              |
|---------------------|---------------|---|--------------------------------|------------------------------|
| * Ejercicio fiscal: | Sin selección | ~ | * Mes Inicial: Sin selección 🗸 | * Mes final: Sin selección 🗸 |
|                     |               |   |                                | IMAGEN                       |

6

### Impuestos

En este apartado deberá expresar el total de impuestos retenidos que corresponden a los conceptos contenidos en el CFDI que ampara retenciones e información de pagos.

- > **Base Retención**: Se puede registrar la base del impuesto, que puede ser la diferencia entre los ingresos percibidos y las deducciones autorizadas.
- Tipo de impuesto: Puede registrar la clave del tipo de impuesto retenido en el periodo o ejercicio que se registra de acuerdo con el Catálogo 6.-Tipo de Impuesto contenido en el documento Catálogos del Documento de Retenciones e Información de Pagos.
- > Monto retención: Registre el importe del impuesto retenido de la operación ya sea en el periodo o en el ejercicio.
- Tipo de pago: Registre el tipo de pago que se realiza por la retención, este puede ser "Pago definitivo" o "Pago provisional", al finalizar dé clic en "Agregar". Imagen 9

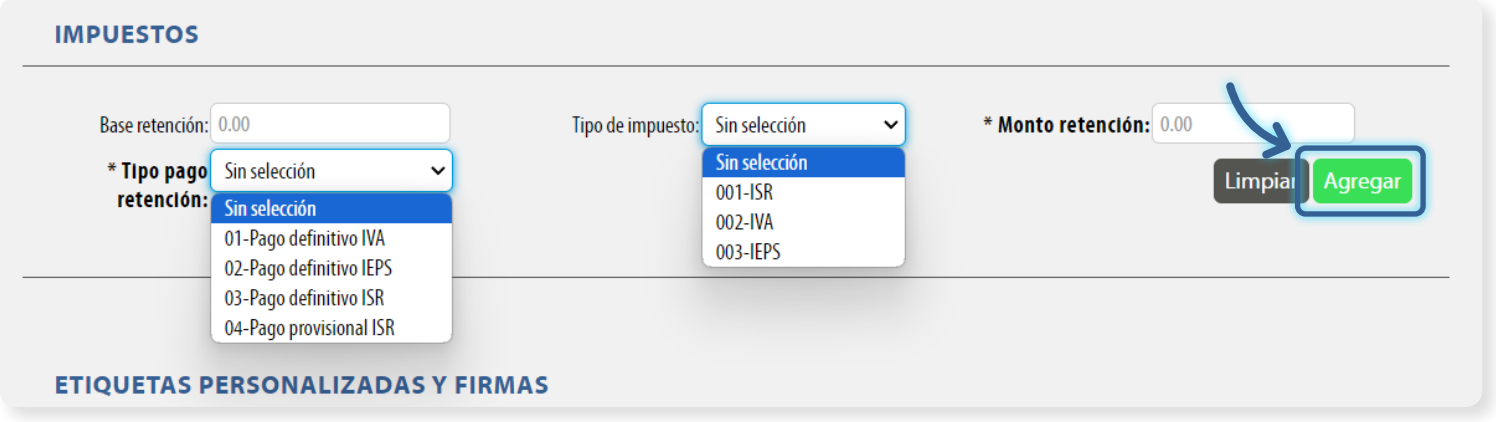

IMAGEN 9.

Una vez agregado el impuesto podrá realizar cambios a la información contenida dando clic en el icono **"Editar impuesto"**. Imagen 10

| Base retención: 0.00<br>* TIpo pago Sin selección<br>retención: | ~        | Tipo de impuesto: Sin selección 💊 | * Monto retención:  | 9<br>Agregar |
|-----------------------------------------------------------------|----------|-----------------------------------|---------------------|--------------|
| Base retención                                                  | Impuesto | Monto retención                   | Tipo pago retención |              |
|                                                                 |          | 20                                | 00 03               |              |

### Totales

En este apartado debe expresar el total de las retenciones e información de pagos efectuados en el periodo correspondiente al Comprobante Fiscal Digital a través de Internet que ampara retenciones e información de pagos.

- > Monto total de la operación: Registre el monto total de la operación que se relaciona en el Comprobante el cual se puede expresar con importes numéricos hasta seis decimales.
- Monto total gravado: Se debe registrar el monto total gravado de la operación que se relaciona en el Comprobante. Cuando existan ingresos exentos en este campo se debe ingresar la diferencia entre el monto total de la operación menos el ingreso exento.
- > Monto total exento: Registre el monto total exento de la operación.
- Monto total de las retenciones: Registre el total de las retenciones efectuadas que se relacionan en el Comprobante, es decir, es la suma de los montos de retención del apartado Impuestos Retenidos. Podrá generar la vista previa de la representación impresa (PDF) y por último emitir su retención, dé clic en "Emitir retención". Imagen 11

#### Nota: Todos los campos de este apartado se registran de forma manual.

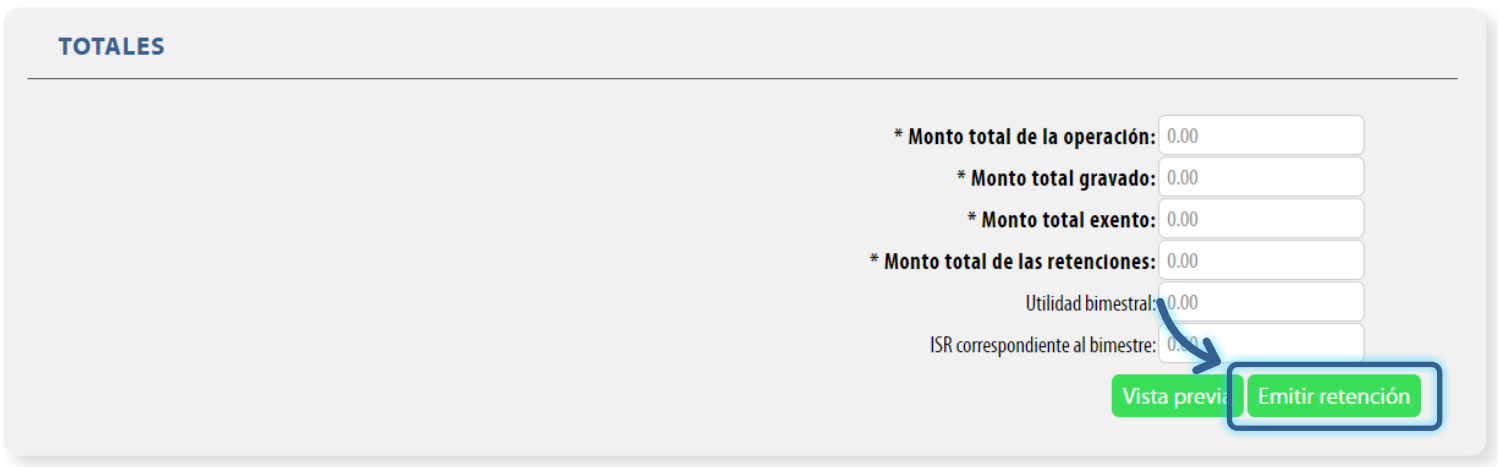

IMAGEN 11.

## **Complementos para Retenciones**

Si utiliza algún complemento de retenciones se tendrá que agregar información adicional de la ya mencionada antes de emitir su retención, puede incluir los complementos determinados por el SAT de acuerdo con las disposiciones particulares para un sector o actividad específica. Para el caso del complemento Timbre Fiscal Digital se incluye de manera obligatoria.

#### Nota: En caso de no requerir información complementaria elija el campo Retención.

Los complementos los seleccionará en el apartado Emisor en el campo "Tipo retención". Imagen 12

| * RFC:            | TES030201001                       | * Razón social: Compuhipermegared         | * Régimen fiscal: | Sin selección 🗸 🗸 |
|-------------------|------------------------------------|-------------------------------------------|-------------------|-------------------|
| * Tipo retención: | Sin selección 🗸                    |                                           |                   |                   |
|                   | Sin selección                      |                                           |                   |                   |
|                   | Retención                          |                                           |                   |                   |
|                   | Arrendamiento en Fideicomiso       |                                           |                   |                   |
|                   | Dividendos                         |                                           |                   |                   |
| RECEPTOR          | Enajenación de Acciones            |                                           |                   |                   |
| LECEP FOR         | Fideicomiso no Empresarial         |                                           |                   |                   |
|                   | Intereses                          |                                           |                   |                   |
| * Nacionalidad:   | Intereses Hipotecarios             | Búsqueda de cliente: Criterio de búsqueda |                   |                   |
|                   | Operaciones con Derivados          |                                           |                   |                   |
|                   | Pagos a Extranjeros                |                                           |                   |                   |
|                   | Planes de Ketiro I. I              |                                           |                   |                   |
|                   | Premios<br>Castas Financias        |                                           |                   |                   |
|                   | Sector Financiero                  |                                           |                   |                   |
| PERIODO           | Servicios Plataformas lecnológicas |                                           |                   |                   |

IMAGEN 12.

### Arrendamiento en Fidecomiso

En este apartado deberá llenar los campos siguientes, los marcados con un asterisco son obligatorios. Imagen 13

- Pago efectuado por el fiduciario al arrendador: Debe expresar el importe del pago efectuado por parte del fiduciario al arrendador de bienes en el periodo.
- Importe de los rendimientos de decomisos: Debe expresar el importe de los rendimientos obtenidos en el periodo por el arrendamiento de bienes.
- > **Importe de las deducciones**: Debe expresar el importe de las deducciones correspondientes al arrendamiento de los bienes durante el periodo.
- > Monto total retenido del arrendamiento: Puede expresar el monto total de la retención del arrendamiento de los bienes del periodo.
- Monto del resultado fiscal distribuido por FIBRAS: Puede expresar el monto del resultado fiscal distribuido por FIBRAS.
- > Monto de otros conceptos distribuidos: Puede expresar el monto de otros conceptos distribuidos.

| RRENDAMIENT                                             | O EN FIDEICOMISO                               |                                                       |          |                                           |          |
|---------------------------------------------------------|------------------------------------------------|-------------------------------------------------------|----------|-------------------------------------------|----------|
| * Pago efectuado<br>por el fiduciario<br>al arrendador: | 0.000000                                       | * Importe de los<br>rendimientos<br>obtenidos:        | 0.000000 | * Importe de las<br>deducciones:          | 0.000000 |
| Monto total retenido<br>del arrendamiento:              | 0.000000                                       | Monto del resultado fiscal<br>distribuido por FIBRAS: | 0.000000 | Monto de otros conceptos<br>distribuidos: | 0.000000 |
| Descripción de otros<br>conceptos<br>distribuidos:      | Descripción de otros conceptos<br>distribuidos |                                                       |          |                                           | Limpiar  |

### Dividendos

#### Dividendo o utilidades:

Este es un campo obligatorio en donde deberá seleccionar:

Clave tipo dividendo o utilidad: Deberá seleccionar la clave del tipo de dividendo o utilidad distribuida de acuerdo al catálogo. Imagen 14

| Dividendos o u              | tilidades                                                                                            |                                 |                      |   |        |
|-----------------------------|----------------------------------------------------------------------------------------------------|---------------------------------|----------------------|---|--------|
| * Clave tipo<br>dividendo o | Sin selección    * TI Sin selección                                                                  | ipo de socieda<br>dis ribuido p | d Sin Selección<br>r | ~ |        |
| utilidad:                   | 01-Proviene de CUFIN                                                                                 | dividend                        | :                    |   |        |
| emanente                    | 02-No proviene de CUFIN<br>03-Reembolso o reducción de capital<br>04-Liquidación de la persona moral |                                 |                      |   | Limpia |

Tipo de sociedad distribuido por dividendos: Deberá seleccionar entre Sociedad Nacional o Extranjera. Imagen 15

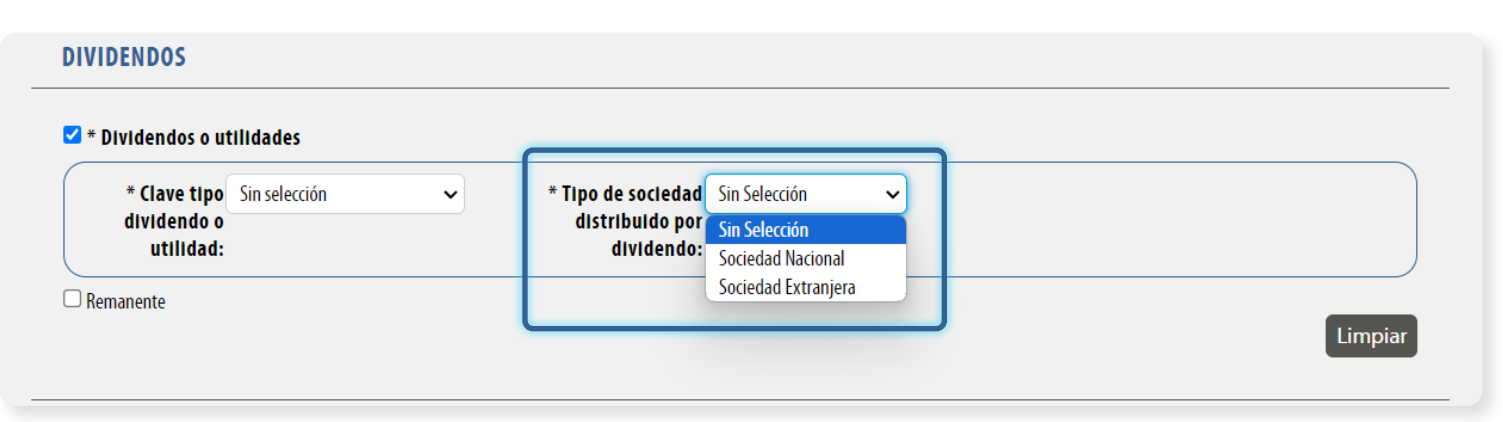

IMAGEN 15.

#### **Sociedad Nacional:**

Importe dividendo o utilidad en territorio nacional que expresa los dividendos o utilidades distribuidas del periodo o ejercicio. Imagen 16

- Monto ISR acreditable dividendo nacional: Deberá colocar el monto del ISR acreditable dividendo nacional
- > Monto del ISR acreditable nacional: Puede expresar el monto del ISR acreditable nacional.
- > Monto del dividendo acumulable nacional: Puede expresar el monto del dividendo acumulable nacional.

| * Clave tine              | Cin colocción |   | * Time de certe ad Coriedad Narianal            |                                                      |  |
|---------------------------|---------------|---|-------------------------------------------------|------------------------------------------------------|--|
| dividendo o<br>utilidad:  | SILISELECCION | • | distribuido por<br>dividendo:                   |                                                      |  |
| * Monto IS<br>acreditable | R 0.000000    |   | Monto del ISR acreditable 0.000000<br>nacional: | Monto del dividendo 0.000000<br>acumulable nacional: |  |

#### Sociedad Extranjera:

Importe dividendo o utilidad en territorio extranjero que expresa los dividendos utilidades distribuidas del periodo o ejercicio. Imagen 17

- > Monto ISR acreditable dividendo extranjero: Deberá colocar el monto ISR acreditable en territorio extranjero.
- > Retención en el Extranjero sobre dividendos del extranjero: Puede expresar el importe o retención del dividendo o utilidad en territorio extranjero.
- > Monto del dividendo acumulable extranjero: Puede expresar el monto del dividendo acumulable extranjero.

| * Clave tipo<br>dividendo o<br>utilidad:               | Sin selección | ~ | * Tipo de socie lad Sociedad Extranjera<br>distribuido por<br>dividendo:   | ~ |                                                        |  |
|--------------------------------------------------------|---------------|---|----------------------------------------------------------------------------|---|--------------------------------------------------------|--|
| * Monto ISF<br>acreditable<br>dividiendo<br>extranjero | R 0.000000    |   | Retención en el extranjero 0.000000<br>sobre dividendos del<br>extranjero: |   | Monto del dividendo 0.000000<br>acumulable extranjero: |  |

### Remanente

En este campo puede colocar el porcentaje de participación de sus integrantes o accionistas, este campo expresa el resultado obtenido de la diferencia entre ingresos y egresos de las personas morales que distribuyan anticipos o rendimientos o sociedades de producción, sociedades y asociaciones civiles. Imagen 18

| DIVIDENDOS                     |         |
|--------------------------------|---------|
| Proporción remanente: 0.000000 |         |
|                                | Limpiar |

IMAGEN 18.

### Enajenación de Acciones

Deberá colocar la siguiente información:

- > Ganancia: Deberá expresar la ganancia obtenida por la enajenación de acciones u operación de valores.
- > **Pérdida**: Deberá expresar la pérdida en el contrato de intermediación.
- Contrato de intermediación: Expresé la descripción del contrato de intermediación, caracteres máximos permitidos 300. Imagen 19

| JENACIÓN DE ACCIONES |                     |                                                             |
|----------------------|---------------------|-------------------------------------------------------------|
| * Ganancia: 0.000000 | * Pérdida: 0.000000 | * Contrato de Contrato de intermediación<br>Intermediación: |
|                      |                     |                                                             |
|                      |                     |                                                             |

#### Fideicomiso No Empresarial

#### Ingresos o entradas (Integración de los ingresos obtenidos)

- Concepto: Debe expresar la descripción del concepto de ingresos de los fideicomisos que no realizan actividades empresariales.
- Monto total de las entradas en el periodo: Debe expresar el importe total de los ingresos del periodo de los fideicomisos que no realizan actividades empresariales.
- Parte proporcional acumulable del fideicomiso: Debe expresar la parte proporcional de los ingresos acumulables del periodo que correspondan al fideicomisario o fideicomitente.
- Proporción de monto total: Debe expresar la proporción de participación del fideicomisario o fideicomitente de acuerdo al contrato.

#### Deducciones o Salidas (Integración de las deducciones de ingresos)

- Conceptos: Debe expresar la descripción del concepto de egresos de los fideicomisos que no realizan actividades empresariales.
- > Monto total de los egresos del periodo: Debe expresar el importe total de los egresos del periodo de fideicomiso que no realizan actividades empresariales.
- > Parte proporcional del fideicomiso: Debe expresar la parte proporcional de las deducciones autorizadas del periodo que corresponden al fideicomisario o fideicomitente.
- Proporción del monto total: Debe expresar la proporción de participación del fideicomisario o fideicomitente de acuerdo al contrato.

#### Retenciones Efectuadas al Fideicomiso

- > Monto de las retenciones con relación al fideicomiso: Debe expresar el monto de las retenciones en relación al fideicomiso.
- Descripción de las retenciones con relación al fideicomiso: Debe expresar la descripción de las retenciones con relación al fideicomiso. Imagen 20

#### FIDEICOMISO NO EMPRESARIAL

| * Concepto: Concepto                                                                                                    | * Monto total de las 0.000000<br>entradas en el periodo:            | * Parte proporcional 0.000000<br>acumulable del<br>fideicomiso: |
|----------------------------------------------------------------------------------------------------|---------------------------------------------------------------------|-----------------------------------------------------------------|
| * Proporción del 0.000000<br>monto total:                                                                                                    |                                                                     |                                                                 |
| cciones o salidas (integración de las d                                                                                                    | leducciones de Ingresos)                                            |                                                                 |
| * Conceptos: Conceptos                                                                                                    | * Monto total de los 0.000000<br>egresos del periodo:               | * Parte proporcional 0.000000<br>del fideicomiso:               |
|                                                                                                    |                                                                     |                                                                 |
| * Proporción del 0.000000<br>monto total:                                                                                                    |                                                                     |                                                                 |
| Proporción del 0.000000<br>monto total:<br>ciones efectuadas al fideicomiso                                                                                    |                                                                     |                                                                 |
| Proporción del 0.000000     monto total:      iciones efectuadas al fideicomiso     * Monto de las 0.000000                                                    | * Descripción de las Descripción de las retenciones                 |                                                                 |
| <ul> <li>* Proporción del 0.000000<br/>monto total:</li> <li>nciones efectuadas al fideicomiso</li> <li>* Monto de las 0.000000<br/>retenciones con</li> </ul> | * Descripción de las Descripción de las retenciones retenciones con |                                                                 |

IMAGEN 20.

#### Intereses

Para los casos: **\*Los intereses obtenidos provienen del sistema financiero**, **\*Los intereses obtenidos fueron retirados y \*Los intereses obtenidos corresponden a operaciones financieras derivadas**, si selecciona la caja tendrá la opción de SI, de lo contrario el valor será NO. Imagen 21

> Interés Nominal: Debe expresar el importe del interés nominal obtenido en un periodo o ejercicio.

- > Monto de los intereses reales: Debe expresar el monto de los intereses reales (diferencia que se obtiene restando al tipo de interés nominal y la tasa de inflación del periodo o ejercicio).
- Pérdida por los intereses obtenidos: Debe expresar la pérdida por los intereses obtenidos en el periodo o ejercicio.

|                   | * Los intereses obtenidos provienen<br>del sistema financiero |                   | * Los intereses obtenidos<br>fueron retirados |                      | * Los intereses obtenidos<br>corresponden a operaciones |
|-------------------|---------------------------------------------------------------|-------------------|-----------------------------------------------|----------------------|---------------------------------------------------------|
|                   |                                                               |                   |                                               |                      | financieras derivadas                                   |
| * Interés nominal | : 0.000000                                                    | * Monto de los    | 0.000000                                      | * Pérdida por los    | 0.000000                                                |
|                   |                                                               | Intereses reales: |                                               | intereses obtenidos: |                                                         |

### Intereses Hipotecarios

Para el caso: **\*El crédito otorgado fue por institución financiera**, si selecciona la caja tendrá la opción de SI, de lo contrario el valor será NO.

- Saldo insoluto: Debe expresar el saldo insoluto al 31 de diciembre del ejercicio inmediato anterior o fecha de contratación si se llevó a cabo en el ejercicio en curso.
- Proporción deducible: Podrá expresar la proporción deducible del crédito aplicable sobre los intereses reales devengados y pagados.
- Total de intereses nominales devengados: Podrá expresar el monto total de intereses nominales devengados.
- Total de intereses nominales devengados y pagados: Podrá expresar el monto total de intereses nominales devengados y pagados.
- Total de intereses reales pagados deducibles: Podrá expresar el monto total de intereses reales pagados deducibles.
- > Número de contrato del crédito hipotecario: Podrá expresar el número de contrato del crédito hipotecario. Imagen 22

|                                               | El crédito otorgado fue por<br>Institución financiera | * Saldo Insoluto: 0.000000            | Proporción deducible:     | 0.000000 |
|-----------------------------------------------|-------------------------------------------------------|---------------------------------------|---------------------------|----------|
| Total de intereses                            | 0.000000                                              | Total de intereses nominales 0.000000 | Total de intereses reales | 0.000000 |
| ominales devengados:                          |                                                       | devengados y pagados:                 | pagados deducibles:       |          |
| úmero de contrato del<br>crédito hipotecario: | Número de contrato del crédito<br>hipotecario         |                                       |                           | Limpiar  |

#### 15

#### **Operaciones con Derivados**

- Monto de la ganancia acumulable: Deberá expresar el monto de la ganancia acumulable. >
- Monto de la pérdida deducible: Deberá expresar el monto de la pérdida deducible. Imagen 23

| OPERACIONES CON DERIVADOS                         |                                              |           |
|---------------------------------------------------|----------------------------------------------|-----------|
| * Monto de la 0.000000<br>ganancia<br>acumulable: | * Monto de la pérdida 0.000000<br>deducible: | Limpiar   |
|                                                   |                                              | IMAGEN 23 |

### Pagos a Extranjeros

Para el caso: \*El beneficiario del pago es la misma persona que retiene, si selecciona la caja tendrá la opción de SI, de lo contrario el valor será NO.

#### **Beneficiario**

Expresa la información del representante para efectos fiscales en México. Imagen 24

- **RFC**: Debe colocar la clave del registro federal de contribuyentes del representante legal en México. >
- **CURP**: Atributo requerido para la expresión de la CURP del representante legal. >
- > Descripción del concepto: Debe expresar la descripción dela definición del pago del residente en el extranjero.
- > Nombre de Razón Social o denominación: Debe expresar el nombre, denominación o razón social del contribuyente en México.
- > Contribuyente sujeto a retención: Debe seleccionar el tipo de contribuyente sujeto a la retención conforme al catálogo.

| El bonoficiario d<br>Jeneficiario         | el pago es la misma pe | ersona que reti | ene                            |                          |                                                |                             |
|-------------------------------------------|------------------------|-----------------|--------------------------------|--------------------------|------------------------------------------------|-----------------------------|
| * RFC:                                    | AAAA010203AAA          |                 | * CURP:                        | AAAA010203MPLBCD11       | * Nombre de razón<br>social o<br>denominación: | Denominación o razón social |
| * Contribuyente<br>sujeto a<br>retención: | Sin selección          | ~               | * Descripción del<br>concepto: | Descripción del concepto |                                                |                             |

IMAGEN 24.

#### No beneficiario

Expresa la información del residente extranjero efectivo del cobro. Imagen 25

- > País de residencia en el extranjero: Deberá seleccionar la clave del país de residencia del extranjero, conforme al catálogo de países publicado en el Anexo 10 de la RMF.
- Contribuyente sujeto a retención: Deberá seleccionar el tipo de contribuyente sujeto a la retención, conforme al Catálogo.
- > **Descripción el concepto**: Deberá expresar la descripción de la definición del pago del residente en el extranjero.

| PAGOS A EXTRANJE                             | ROS<br>I pago es la misma pers | ona que retle | ne                                     |               |   |                                                      |         |
|----------------------------------------------|--------------------------------|---------------|----------------------------------------|---------------|---|------------------------------------------------------|---------|
| * País de<br>residencia en el<br>extranjero: | Sin selección                  | ~             | * Contribuyente sujeto<br>a retención: | Sin selección | ~ | * Descripción del Descripción del concepto concepto: |         |
|                                              |                                |               |                                        |               |   |                                                      | Limpiar |

### Planes de Retiro

Para los casos: **\*Hubo retiros en el año inmediato anterior de permanencia y \*Hubo retiros en el año inmediato anterior**, si selecciona la caja tendrá la opción de SI, de lo contrario el valor será NO. Imagen 26

- **Sistema Financiero**: Seleccione si los planes personales de retiro son del sistema financiero.
- > Monto total de aportaciones en el año inmediato anterior: Puede expresar el monto total de las aportaciones actualizadas en el año inmediato anterior de los planes personales de retiro.
- Monto de los intereses reales devengados: Debe expresar el monto de los intereses reales devengados o percibidos durante el año inmediato anterior de los planes personales de retiro.
- Monto total retirado del año inmediato anterior permanencia: Puede expresar el monto total del retiro realizado antes de cumplir con los requisitos de permanencia.
- Monto total exento retirado el año inmediato anterior: Puede expresar el monto total exento del retiro realizado en el ejercicio inmediato anterior. Puede expresar el monto total exento del retiro realizado en el ejercicio inmediato anterior.
- > Monto total retirado el año inmediato anterior: Puede expresar el monto total del retiro realizado en el ejercicio inmediato anterior.

| ANES DE RETIRU I            | .1                                                              |                                                                            |          |                                                           |               |
|-----------------------------|-----------------------------------------------------------------|----------------------------------------------------------------------------|----------|-----------------------------------------------------------|---------------|
|                             | 🗆 * Sistema financiero                                          | Monto total de aportaciones en el<br>año inmediato anterior:               | 0.000000 | * Monto de los intereses<br>reales devengados:            | 0.000000      |
|                             | 🗌 * Hubo retiros en el año inmediato<br>anterior de permanencia | Monto total retirado del año<br>inmediato anterior permanencia:            | 0.000000 | Monto total exento retirado el año<br>inmediato anterior: | 0.000000      |
| Númoro do roforonci         | * Hubo retiros en el año inmediato     anterior                 | Monto total excedente de retiro<br>realizado el año inmediato<br>anterior: | 0.000000 | Monto total retirado el año<br>inmediato anterior:        | 0.000000      |
| Tipo de aportación depósito | o Sin selección ✓                                               | * Monto aportaciones o<br>depósitos:                                       | 0.000000 | RFC fiduciaria:                                           | AAAA010203AAA |
|                             |                                                                 |                                                                            |          |                                                           |               |

#### IMAGEN 26.

#### **Premios**

- Entidad federativa: Debe seleccionar la entidad federativa en la que se paga el premio obtenido, > conforme al catálogo.
- Monto total de pago: Debe expresar el importe del pago realizado por la obtención de un premio. >
- Monto total de pago gravado: Debe expresar el importe gravado en la obtención de un premio. >
- Monto total de pago exento: Debe expresar el monto total exento en la obtención de un premio. Imagen > 27

| Limpiar |
|---------|
|         |

#### **Sector Financiero**

- Identificador o Número del Fideicomiso: Debe expresar el Identificador o Número del Fideicomiso. >
- Nombre del Fideicomiso: Puede expresar el Nombre del Fideicomiso. >
- Descripción o fin del Fideicomiso: Debe expresar el objeto o fin del Fideicomiso. Imagen 28 >

| SECTOR FINANCIERO                                                                      |                                                |                                         |                                      |
|----------------------------------------------------------------------------------------|------------------------------------------------|-----------------------------------------|--------------------------------------|
| * Identificador o Identificador o número del fideicomisc<br>número del<br>fideicomiso: | Nombre del fideicomiso: Nombre del fideicomiso | * Descripción o fin del<br>fideicomiso: | Descripción o fin del<br>fideicomiso |
|                                                                                        |                                                |                                         | Limpiar                              |
|                                                                                        |                                                |                                         | IMAGEN 28                            |

### Servicios Plataformas Tecnológicas

- Periodicidad: Atributo requerido con valor prefijado que indica la versión del complemento Servicios de Plataformas Tecnológicas.
- Número de servicio: Atributo requerido para expresar el número de operaciones celebradas por concepto de servicios o enajenación de bienes realizadas en el periodo.
- > Monto total servicios sin IVA: Atributo requerido para expresar monto total de las operaciones realizadas en el periodo, sin incluir el monto del IVA; según corresponda.
- Total IVA trasladado: Atributo requerido para expresar el monto total del IVA trasladado por las operaciones realizadas en el periodo.
- > **Total IVA retenido**: Atributo requerido para expresar el monto total del IVA retenido por las operaciones realizadas en el periodo.
- > **Total ISR retenido**: Atributo requerido para expresar el monto total del ISR retenido por las operaciones realizadas en el periodo.
- Diferencia del IVA entregado al prestador de servicio: Atributo requerido para expresar la diferencia del IVA entregado al prestador del servicio o enajenante de bienes en el periodo.
- Monto total por uso de plataforma: Atributo requerido para expresar el monto total cobrado al prestador del servicio o enajenante de bienes por el uso de la plataforma en el periodo.
- Monto total contribución gubernamental: Atributo condicional para expresar la suma de los atributos "ImpContrib" del nodo hijo "ContribucionGubernamental" del periodo que corresponda. Imagen 29

| * Periodicidad:                       | Sin selección | ~ | * Número de servicio:    | 12345           | * Monto total servicios sin | 0.000000      |         |
|---------------------------------------|---------------|---|--------------------------|-----------------|-----------------------------|---------------|---------|
|                                       |               |   |                          |                 | IVA:                        |               |         |
| * Total IVA<br>trasladado:            | 0.00000       |   | * Total IVA retenido:    | 0.000000        | * Total ISR retenido:       | 0.000000      |         |
| * Diferencia del IVA                  | 0.000000      |   | * Monto total por uso de | 0.000000        | Monto total contribución    | 0.000000      |         |
| entregado al<br>restador de servicio: |               |   | plataforma:              |                 | gubernamental:              |               |         |
|                                       |               |   |                          | Servicios       |                             |               |         |
| * Forma de pago del<br>servicio:      | Sin selección | ~ | * Tipo de servicio:      | Sin selección 🗸 | Subtipo del servicio:       | Sin selección | ~       |
| RFC tercero autorizado:               | AAAA010203AAA |   | * Fecha del servicio:    | AAAA-MM-DD      | * Precio servicios sin IVA: | 0.000000      |         |
| Ver impuestos trasladad               | 05            |   |                          |                 |                             |               |         |
| 🛛 Ver comisión de servicio            |               |   |                          |                 |                             |               |         |
| 🗆 Ver contribución guberna            | amental       |   |                          |                 |                             |               |         |
|                                       |               |   |                          |                 |                             | Limpiar       | lgregar |
|                                       |               |   |                          |                 |                             |               |         |

IMAGEN 29.

Del módulo **Servicios** (Nodo requerido para detallar la información de operaciones celebradas por personas físicas o personas morales que utilicen plataformas tecnológicas) Imagen 30:

- Forma de pago del servicio: Atributo requerido para expresar la clave de la forma de pago con la que se liquida el servicio prestado o la enajenación de bienes.
- Tipo de servicio: Atributo requerido para expresar la clave del tipo de servicio prestado o la enajenación de bienes, según corresponda.
- > **Subtipo del servicio**: Atributo condicional para identificar el subtipo del servicio prestado.
- RFC tercero autorizado: Atributo opcional para registrar el RFC del tercero autorizado como personal de apoyo, por quien está registrado en la plataforma tecnológica para prestar servicios o en su caso, enajenar bienes.
- **Fecha del servicio**: Atributo requerido para expresar la fecha en la que el cliente paga el servicio o el bien.
- > **Precio servicios sin IVA**: Atributo requerido para expresar el precio del bien o servicio (sin incluir IVA).

|                                  |               |                       | Servicios       |                             |               |         |
|----------------------------------|---------------|-----------------------|-----------------|-----------------------------|---------------|---------|
| * Forma de pago del<br>servicio: | Sin selección | ✓ * Tipo de servicio: | Sin selección 🗸 | Subtipo del servicio:       | Sin selección | ~       |
| RFC tercero autorizado:          | AAAA010203AAA | * Fecha del servicio: | AAAA-MM-DD      | * Precio servicios sin IVA: | 0.000000      |         |
| □ Ver impuestos trasladados      |               |                       |                 |                             |               |         |
| Ver comisión de servicio         |               |                       |                 |                             |               |         |
| 🗆 Ver contribución gubernan      | nental        |                       |                 |                             |               |         |
|                                  |               |                       |                 |                             | Limpiar       | Agregar |
|                                  |               |                       |                 |                             |               |         |

IMAGEN 30.

Del módulo **Impuestos trasladados** (Nodo condicional para detallar la información de los impuestos trasladados respecto de las operaciones realizadas por personas físicas o personas morales utilizando plataformas tecnológicas) Imagen 31:

- Base: Atributo requerido para señalar la base para el cálculo del impuesto, la determinación de la base se realiza de acuerdo con las disposiciones fiscales vigentes. No se permiten valores negativos.
- Impuesto: Atributo requerido para señalar la clave del tipo de impuesto trasladado aplicable al bien o servicio.
- **Tipo factor**: Atributo requerido para señalar la clave del tipo de factor que se aplica a la base del impuesto.
- Tasa o cuota: Atributo requerido para señalar el valor de la tasa o cuota del impuesto que se traslada para el bien o servicio.
- Importe: Atributo requerido para señalar el importe del impuesto trasladado que aplica al bien o servicio. No se permiten valores negativos.

| Ver impuestos trasladado | s             | Impuestos tr | asladados del servicio |                |      |
|--------------------------|---------------|--------------|------------------------|----------------|------|
| * Base:                  | 0.000000      | * Impuesto:  | Sin selección 🗸 🗸      | * Tipo factor: | Tasa |
| * Tasa o cuota:          | Sin selección | * Importe:   | 0.000000               |                |      |
| Ver comisión de servicio |               |              |                        |                |      |
| Vor contribución auborna | montal        |              |                        |                |      |

Del módulo **Comisión de servicio** (Nodo condicional para detallar la información de la comisión pagada por el uso de plataformas tecnológicas por cada servicio prestado o enajenación relacionado) Imagen 32:

- Base: Atributo opcional para registrar la base de la comisión del servicio de la plataforma, pagadas por personas físicas o personas morales utilizando plataformas tecnológicas.
- Porcentaje: Atributo opcional para detallar el valor del porcentaje cobrado por la comisión del uso del servicio de las plataformas tecnológicas.
- Importe: Atributo requerido para detallar el valor del importe cobrado por la comisión del uso del servicio de las plataformas tecnológicas.

| Krt tercero autorizado: ARAAU IUZUSARA | * FECHA GEI SERVICIO: AAAA-MM-UV | * Precio servicios sin IVA: 0.000000 |
|----------------------------------------|----------------------------------|--------------------------------------|
| Ver comisión de servicio               | Comisión del servicio            |                                      |
| Base: 0.000000                         | Porcentaje: 0.000                | * Importe: 0.000000                  |
| □ Ver contribución gubernamental       |                                  |                                      |
|                                        |                                  | Limpiar Agregar                      |
|                                        |                                  | Limpiar                              |
|                                        |                                  |                                      |
|                                        |                                  |                                      |

| IM | Δ | G | F | N | .3 | 2        |
|----|---|---|---|---|----|----------|
|    | ~ | ~ | - |   | ~  | <u> </u> |

Del módulo **Contribución gubernamental** (Nodo opcional para detallar la información de las contribuciones gubernamentales pagadas por los servicios realizados por personas físicas utilizando plataformas tecnológicas; por ejemplo, impuesto sobre hospedaje) Imagen 33:

- Importe de la contribución gubernamental: Atributo requerido para registrar el importe de la contribución gubernamental pagada por los servicios realizados por personas físicas utilizando plataformas tecnológicas.
- Clave de la entidad federativa: Atributo requerido para registrar la clave de la Entidad Federativa donde se efectúa el pago de la contribución gubernamental.

|                                   | Servicios                           |                            |                 |
|-----------------------------------|-------------------------------------|----------------------------|-----------------|
| * Forma de pago del Sin selección | * Tipo de servicio: Sin selección   | ✓ Subtipo del servicio:    | Sin selección 🗸 |
| servicio:                         | * Eacha del consister AAAA MM DD    | * Procio convicios cin IVA | 0.000000        |
| Ver impuestos trasladados         |                                     | Trecio servicios sin IVA.  | 0.00000         |
|                                   |                                     |                            |                 |
| Ver contribución gubernamental    |                                     |                            |                 |
|                                   | Contribución gubernamental          |                            |                 |
| * Importe de la 0.000000          | * Clave de la entidad Sin selección | ~                          |                 |
| gubernamental:                    | tederativa:                         |                            |                 |
|                                   |                                     |                            | Limpiar Agregar |
|                                   |                                     |                            |                 |
|                                   |                                     |                            |                 |
|                                   |                                     |                            | IMAGEN 33       |

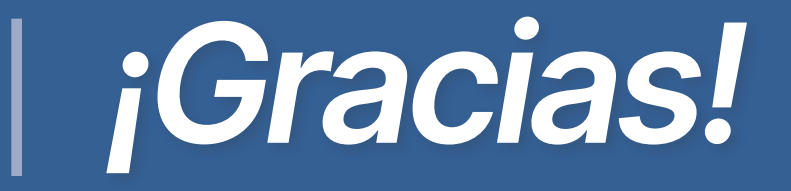

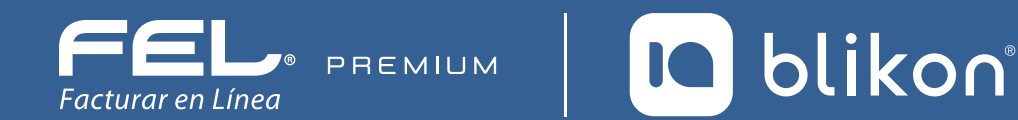

Con FEL Premium<sup>®</sup>, la facturación electrónica es más fácil